### Guide for how to log in to school Google accounts and Google Classroom.

This is the link to log in to Google: <u>https://accounts.google.com/ServiceLogin/signinchooser</u> This link and guides to Google Classroom are also on our school website, in the 'Children & Nursery' tab, under 'Pupil Google Login', (<u>or click here</u>).

#### If no Google accounts are signed in:

<u>If the pupil's account is there</u>: Click on the account. <u>If the account isn't there</u>: Click 'Use another account' (1).

<u>If a different Google Account is signed in</u>: Click on the profile circle (2) in the top-right of the web page. <u>If the pupil's account is there</u>: Click on the account. <u>If the pupil's account isn't there</u>: Click on 'Add another account' (3).

<u>Username</u>: This is often linked to the child's name, it will end in: @stmarymagdalenemk.co.uk <u>Password</u>: Often ends in numbers. If you can't remember it, please get in touch with the teacher/school office.

**Finding the Google Apps**: click on the 9 dots in the top right of the webpage (4). If it isn't there, it'll often appear if you open a new tab by clicking the + at the top of the webpage, alternatively go into Google Drive and it should appear.

## Google Classroom:

Click on 'Classroom' (5). To join a class, click on 'join' (7). To get into a different/new classroom, click on the 3 lines in the top left of the screen (8) and click on 'classes' (9). Next, click on the + in the top right of the screen. Then, type in the class code that you've been given by the teacher (10).

**Google Meet**: If this is turned on, this is also accessible (6) through Google Apps (9 dots) (4). Please check with the teacher if the Google Meet session should be started through a link in Google Classroom or through the Google Meet app (for this you'll need a code). Please also see the Google Meet guide and consent letter. These are on our school website, in the 'Children & Nursery' tab, under 'Pupil Google Login', (or click here).

# Google Apps for smartphones/tablets:

1. If you're using a smartphone (or certain tablets), you need to download the Google Classroom and Google Meet apps from Google Play or Apple Store.

- 2. Go into the Google Classroom app (1).
- 3. Click on the <u>circle (2)</u>, in the top right, to ensure the child is logged into their <u>school Google account ending</u>

<u>@stmarymagdalenemk.co.uk</u> If they aren't logged in, select their school account, or add it. 4. Some pupils have access to more than 1 classroom, check that you're in the correct one (you can change it by clicking on the 3 lines (3) in the top left).

5. Further guides are on our website, in the Children & Nursery tab (or click here).

# 1 @ Use another account ? •••• (2)his account is managed by stmarymagdalenemk.co.uk. Pupil Account pupilname@stmarymagdalenemk.co.uk Manage your Google Account 3 ≗⁺ Add another account + 4 📖 Account Drive Classroom Docs Slides Meet New Classroom **Teacher name** Decline Join ≡ g Test Gasses Class code Ask your teacher for the class code, then enter it here. 10 Class code

**≡**3Google Classroom